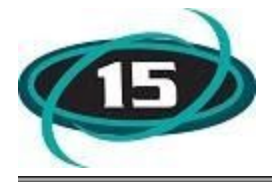

www.d15.org

## How to Connect a District #15 Chromebook to Your Home Network and Have your Child Login

Cómo conectar un Chromebook del Distrito #15 a su red doméstica y hacer que su niño/a inicie sesión

1. Find this icon in the bottom right hand corner of the screen and click once. (Encuentre este icono en la esquina inferior derecha de la pantalla y haga clic una vez.)

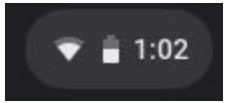

2. Next, click on the icon shown in this image. (Después, haga clic en el icono mostrado en esta imagen.)

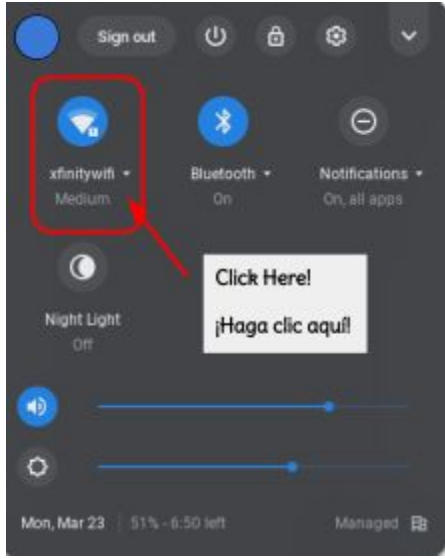

- 3. Click on your network from the list of available networks. (Haga clic en su red en la lista de redes disponibles.)
- 4. Enter your password on the pop up window then click "Connect. (Introduzca su con contraseña en la ventana emergente y haga clic en "Conectar"

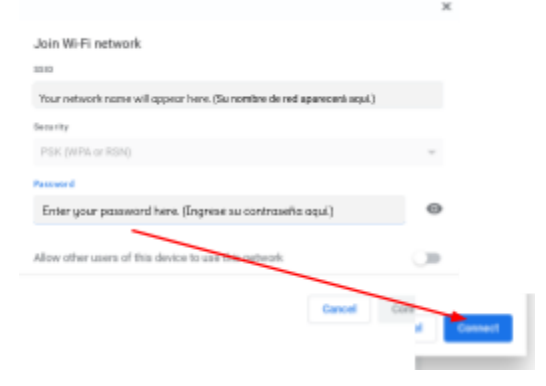

## Page 2 of 3

5. Elementary Chromebooks will have the screen below. Click on the words, "Sign in with a different account" unless your teacher sent home a "Clever QR Code." If your child has a "Clever QR Code," please move to <u>step #10</u>. Middle school Chromebooks, please move to <u>step #6</u>. (Los Chromebooks de la primaria tendrán la pantalla de abajo. Haga clic en las palabras, "Iniciar sesión con una cuenta diferente" a menos que su maestro haya enviado a casa un "Código QR Inteligente". Si su niño/a tiene un "Código QR Inteligente", por favor muévanse al <u>paso #10</u>. Los Chromebooks de la escuela secundaria, por favor muévanse al <u>paso #6</u>.)

| ign in to your Chromebook                                                                                    |                                                      |
|----------------------------------------------------------------------------------------------------|------------------------------------------------------|
| Aanaged by d15.org                                                                                           | Click Here!                                          |
|                                                                                                    | ¡Haga clic aquíl                                     |
|                                                                                                    |                                                      |
|                                                                                                    |                                                      |
|                                                                                                    |                                                      |
| This device is managed by d15.                                                                               | org                                                  |
| This device is managed by d15.                                                                               | org.<br>second to your d15.org account.              |
| This device is managed by <b>d15</b> .<br>Please click "Next" to continue of<br>Sign in with a different act | org.<br>generation to your d15.org account.<br>count |
| This device is managed by <b>d15</b> .<br>Please click "Next" to continue of<br>Sign in with a different act | org.<br>In your #15.org account.                     |

- 6. Middle School Chromebooks will ask for your child's username and password. (Los Chromebooks de la secundaria le pedirán el nombre de usuario y la contraseña de su niño/a.)
- Your child's username and password can be found in Skyward. <u>Click here for</u> <u>directions.</u> (El nombre de usuario y la contraseña de su niño/a se pueden encontrar en Skyward. Haga <u>clic aquí</u> para obtener instrucciones.)
- 8. Enter your child's username. (Ingrese el nombre de usuario de su niño/a.)

| Sign in to your Chromebo       | ok       |
|--------------------------------|----------|
| Managed by d15.org. Learn more |          |
| e Enter your email             | @d15.org |
| Forgot email?                  |          |
|                                |          |

Page 3 of 3

9. Enter your child's password (case sensitive). (Ingrese la contraseña de su niño/a (con

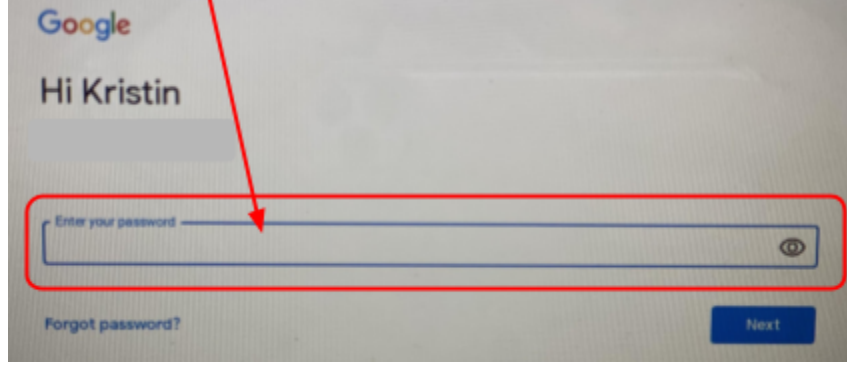

distinción entre mayúsculas y minúsculas.)

10. If your child is using a District #15 issued "Clever QR Code," please click the blue "Next" button. (Si su niño/a está usando un "Código QR Inteligente emitido por el Distrito 15, por favor haga clic en el botón azul "Siguiente".)

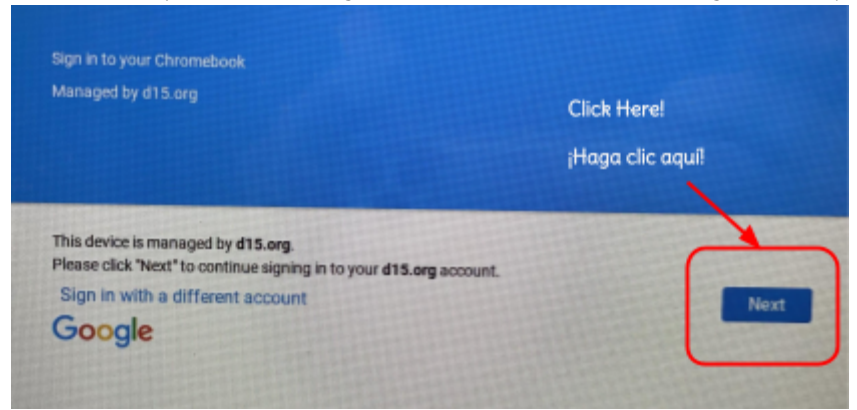

11. Put the code in front of the camera after you see this screen. "Clever QR Codes" will automatically log the student into Google when the code is put correctly in front of the camera. (Coloque el código delante de la camara despues de ver esta pantalla. Los "Códigos QR Inteligentes" se registrarán automáticamente al estudiante en Google cuando el código se coloque correctamente delante de la cámara,)

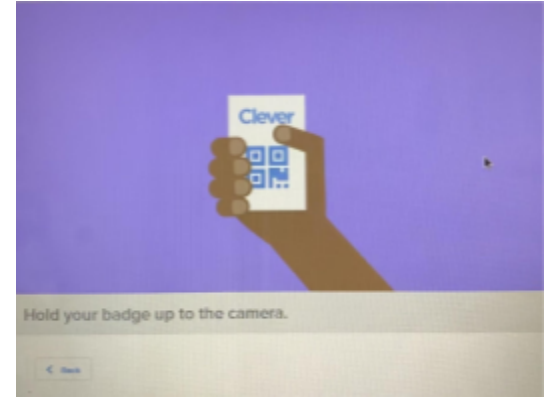